## Accessing OpenWater via Community Hub

If you have not yet accessed OpenWater since our transition to the new system, you will need to connect your OpenWater account to your EdTA account via our Community Hub.

You can access Community Hub at <u>https://myedta.schooltheatre.org</u>.

You will see this screen:

| EDUCATIONAL ENGINEERIN                                     |                                                                                                    | Upcoming Events | Log In Donate Now |
|------------------------------------------------------------|----------------------------------------------------------------------------------------------------|-----------------|-------------------|
| Welcome<br>Please log in or create an account to continue. |                                                                                                    |                 |                   |
|                                                            | Welcome to the Educational Theatre Association's new Community Hub! We recently<br>upgraded our member management system. If this is your first time logging in, please<br>click the "Forgot Your Password?" link at the bottom of this page to access your<br>member profile.<br>We encourage you to take this opportunity to ensure your contact and demographic<br>details are accurate and complete.<br>If you have questions or need assistance, please contact our Membership team at<br>513-421-3900, ext. 1, or email members@schooltheatre.org |                 |                   |
|                                                            | Log In<br>Email                                                                                                    |                 |                   |
|                                                            | a,                                                                                                    |                 |                   |
|                                                            | Log in                                                                                                    |                 |                   |
|                                                            | Forgot your password?<br>Don't have an account?                                                                                                    |                 |                   |
|                                                            | Recent changes within your Troupe?<br>To request a change of Troupe Director, please create an account.                                                                                                    |                 |                   |
| Powered by Nimble AMS                                      |                                                                                                    |                 |                   |

If you are a Troupe Director, inducted Thespian, or member of EdTA, select Forgot your password?

If you do not currently have an EdTA account, click **Don't have an account?** 

If you selected **Forgot your password?** enter the email that is associated with your EdTA account on the next screen.

| Reset Your Password<br>Please enter the email associated with your account below and click 'Reset<br>Your Password'. If you do not receive an email within a few minutes, and if you<br>think there might be another email associated with your account, try entering<br>the other email. If you are still having issues, please email<br>MEMBERS@schooltheatre.org<br>Email |                                                                      |                                   |
|----------------------------------------------------------------------------------------------------|----------------------------------------------------------------------|-----------------------------------|
|                                                                                                    |                                                                      |                                   |
|                                                                                                    | Reset Your Passwo                                                    | ord                               |
| Nevermind, I                                                                                                    | ve remembered my password.                                           |                                   |
|                                                                                                    |                                                                      |                                   |
| To re                                                                                                    | Recent changes within your<br>quest a change of Troupe Director, ple | Troupe?<br>ase create an account. |
|                                                                                                    |                                                                      |                                   |

You will receive a password reset email, provided the email you entered matches the email that is in our system. Please check your Spam folder as the email may have been redirected there. Once you receive the email, follow the instructions to create your password.

Then, you can go back to OpenWater using the application link from your chapter. When you login to OpenWater, you may be redirected back to the Community Hub login screen (see first image in this document). Enter your recently updated password and you will be redirected back to OpenWater to complete your application.

If you selected **Don't have an account?** fill out the fields on the next screen, create your password, and click **Create Account**.

| First Name *                   | ۲. E                                                                         |
|--------------------------------|------------------------------------------------------------------------------|
|                                |                                                                              |
| Last Name *                    |                                                                              |
| Gender                         | None 🗸                                                                       |
| Gender Pronoun                 | None 🗸                                                                       |
| Ethnicity *                    | Select Some Options                                                          |
| Mailing Country Code           | None 🗸                                                                       |
| Mailing Street                 |                                                                              |
|                                |                                                                              |
| Mailing City                   |                                                                              |
| Mailing State/Province<br>Code | None 🗸                                                                       |
| Mailing Zip/Postal             |                                                                              |
| Code                           |                                                                              |
|                                |                                                                              |
| Security & Login               |                                                                              |
| Email *                        |                                                                              |
| Retype Email *                 |                                                                              |
| Password *                     | (A)                                                                          |
|                                | Your password must be at least 8 characters long, have a mix of              |
|                                | letters and numbers, and cannot contain your username.<br>Password Strength: |
|                                |                                                                              |
|                                |                                                                              |
| Retype New Password            | · · · · · · · · · · · · · · · · · · ·                                        |

Then, you can go back to OpenWater using the application link from your chapter. When you login to OpenWater, you may be redirected back to the Community Hub login screen (see first image in this document). Enter your recently created account email and password and you will be redirected back to OpenWater to complete your application or begin adjudication.